## Applying for early learning and childcare (nurseries) - online guide

## Nursery

Children aged 3 or 4 years of age have a right to approximately 30 hours of free early learning (nursery) or childcare per week

| Children born between:                                         | Can start nursery from:          |
|----------------------------------------------------------------|----------------------------------|
| 1ª March 2020– 31st August 2021                                | 20 <sup>th</sup> of August 2024  |
| 1 <sup>st</sup> September 2021 – 27 <sup>th</sup> October 2021 | 28 <sup>th</sup> of October 2024 |
| 28 <sup>th</sup> October 2021 – 5 <sup>th</sup> January 2022   | 6 <sup>th</sup> of January 2025  |
| 6 <sup>th</sup> January 2022 – 13 <sup>th</sup> April 2022     | 14 <sup>th</sup> of April 2025   |

The application form for 2024/25 early years (nursery) places will be available from Monday 22nd January 2024 to Friday 2<sup>nd</sup> February 2024.

## To apply, click this link:

https://www.aberdeenshire.gov.uk/social-care-and-health/childcare-and-early-learning/3-and-4year-olds/

If you need help, contact your local nursery or email <u>earlyyears@aberdeenshire.gov.uk</u>

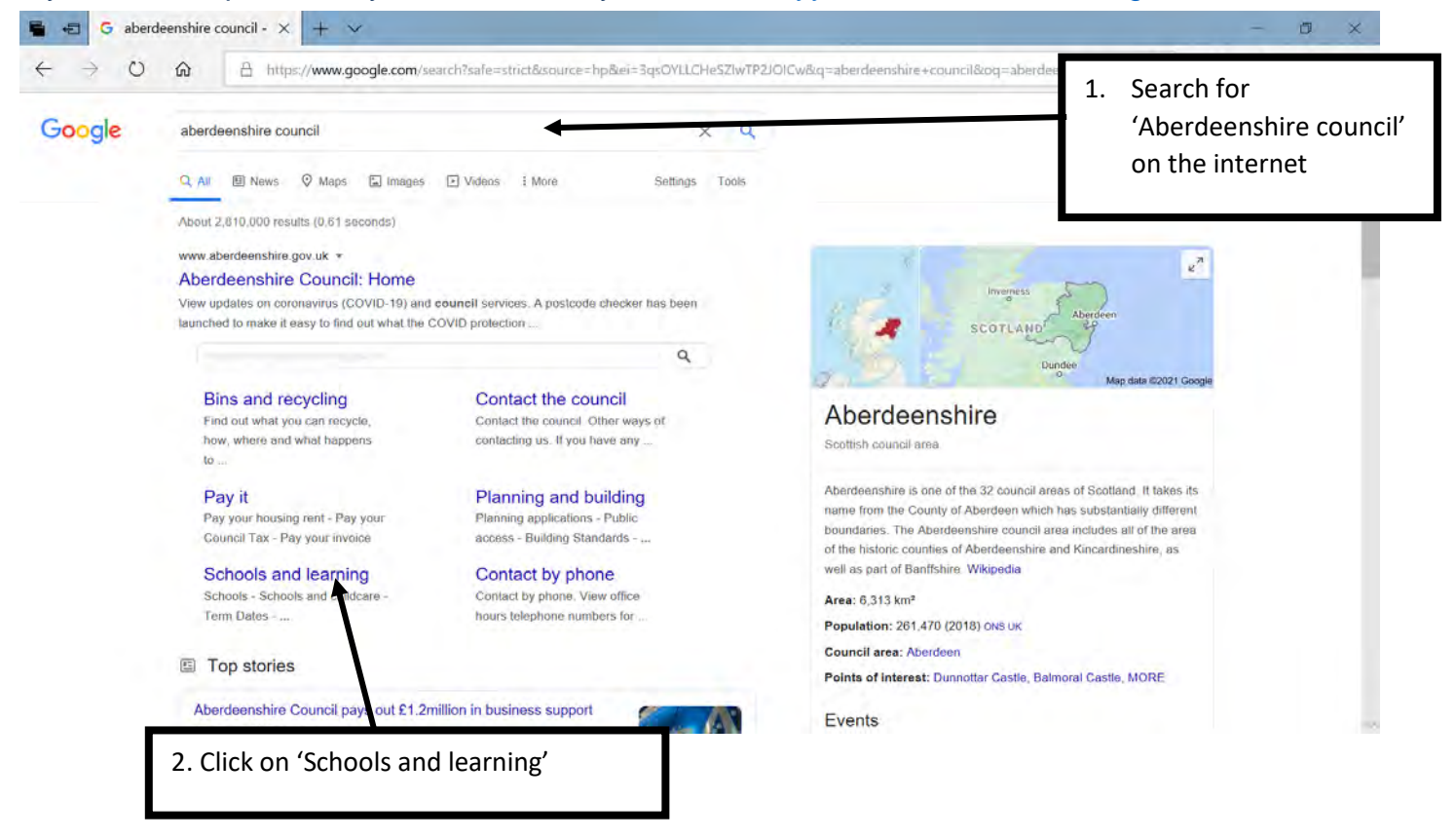

| 🖷 📲 🛣 Scho                     | ols and learning - , $\times$ + $\vee$                                                                                                |                                                                     |                                                                                                    | -                              | ø | × |
|--------------------------------|----------------------------------------------------------------------------------------------------|---------------------------------------------------------------------|----------------------------------------------------------------------------------------------------|--------------------------------|---|---|
| $\leftarrow \rightarrow \circ$ | https://www.aberdeenshire.gov.uk/scho Most popular                                                                                    | iols/                                                               |                                                                                                    | ≥ h.                           | B |   |
|                                | Schools and childcare - coronavirus (COVID-19) Apply for funded early learning                                                        |                                                                     |                                                                                                    |                                |   |   |
|                                | Schools                                                                                                    | Nurseries and childcare                                             | Education offices                                                                                                    |                                |   |   |
|                                | Get information about our schools including<br>support for pupils and term dates.                                                     | Find out about early learning, nursel as and childcare.             | Aberdeenshire has five Education and<br>Children's Services Offices to cover the<br>Authority area. The contact details for these |                                |   |   |
|                                |                                                                                                    |                                                                     | 3. Click on 'Nurseries and ch                                                                                                    | ildcare                        | , |   |
|                                | Instrumental music lessons                                                                                                    | Educational Psychology Service                                      | Parental involvement and                                                                                                    |                                | 6 | 1 |
|                                | Find out about Instrumental Music Service<br>including music lessons at schools, out of<br>school music groups, bands and orchestras. | Find out about the Aberdeenshire<br>Educational Psychology Service. | Find out about Par<br>home and home ec Need Hel<br>Click here ar<br>chatting with                                                 | <b>p?</b><br>nd start<br>h us! |   |   |
|                                | Work placement opportunities                                                                                                    | Outdoor learning                                                    | Community Lec                                                                                                    |                                |   |   |
| ø                              | Find out about work experience                                                                                                    | List of approved providers of adventure                             | Development Chat now                                                                                                    |                                | Q |   |

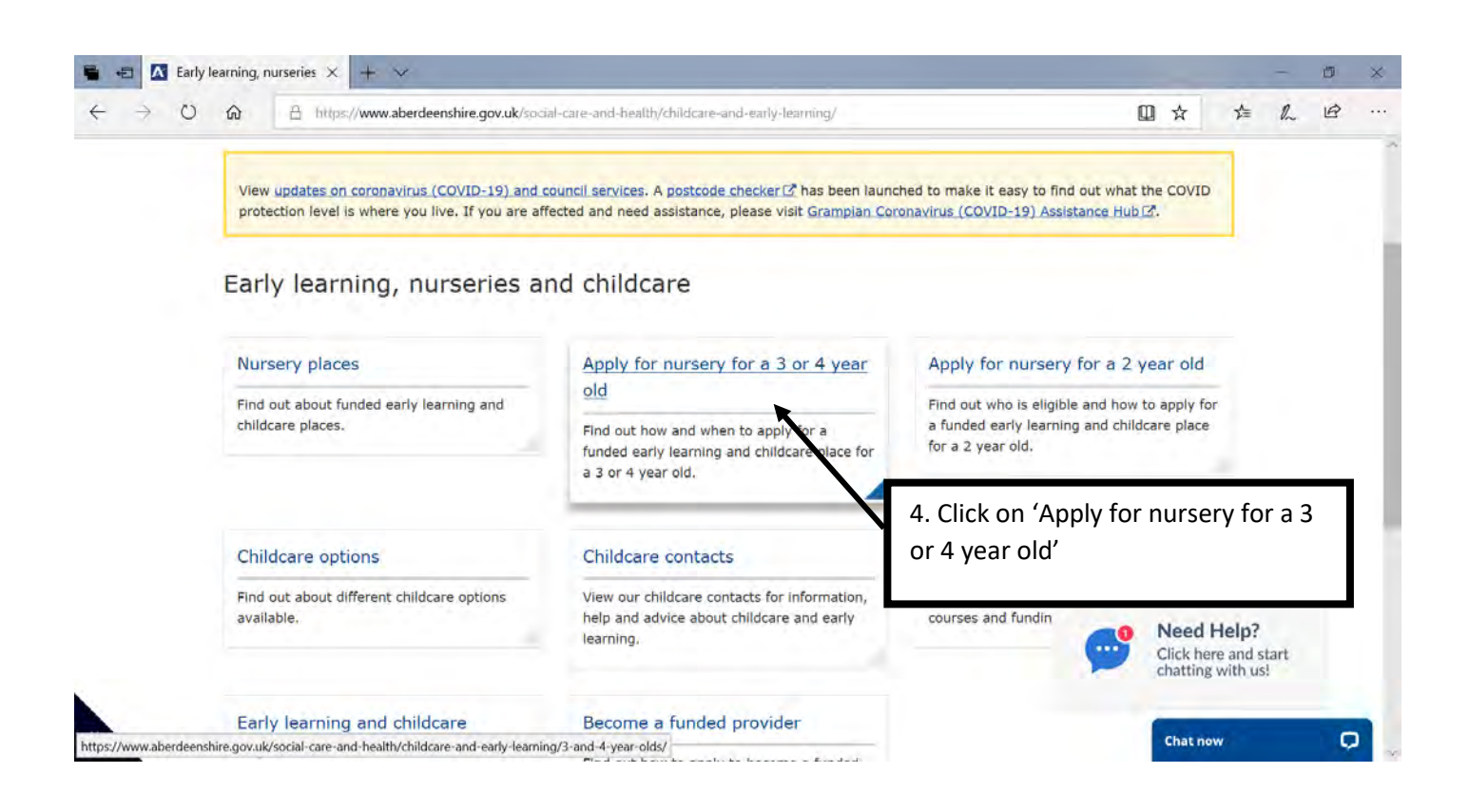

| $\rightarrow$ C | ۵ C       | A https://www.aberdeenshire.gov.uk/social-care-and-health/childcare-and-early-learning/3-and-4-year-olds/                                                                                                    | Q | ☆        | ☆=      | h    | B   |   |
|-----------------|-----------|----------------------------------------------------------------------------------------------------|---|----------|---------|------|-----|---|
|                 | Co        | puncil nurseries                                                                                                    |   |          |         |      |     |   |
|                 | To        | apply for a funded place in a council nursery, please complete the online application during the registration<br>iod. The dates can differ each year but generally registration takes place between January and February. |   |          |         |      |     |   |
|                 | Wh        | en completing your application, you will be asked to choose three nursery settings. This is because we can't<br>arantee your first choice of nursery setting.                                                             |   |          |         |      |     |   |
|                 | You<br>me | u will also be asked to indicate the times you would prefer your child to attend a nursery setting. We will try to<br>et your preferences, but we can't guarantee your preferred times will be available.                 |   |          |         |      |     |   |
|                 | As<br>up  | the total amount of funding is up to 1140 hours per year, you will only be able to choose one of the following,<br>to a maximum of:                                                                                       |   |          |         |      |     |   |
|                 |           | <ul> <li>30 hours per week if the setting is open during ter</li> <li>25 hours per week if the setting is open for 50 we children will be expected to take 4 additional hold allocation</li> </ul>                        |   |          |         |      |     |   |
|                 | Ple       | ase contact your first choice nursery or use the our application booklet to confirm their opening times.                                                                                                    |   |          |         |      |     |   |
|                 | I         | f you are applying using Safari browser on a Mac, please use Google Chrome browser instead.                                                                                                    |   |          |         |      |     |   |
|                 | +         | Apply for a nursery place                                                                                                    | 0 | Need     | Help?   | hart |     |   |
|                 | Fin       | d out how we allocate and confirm places at council nurseries.                                                                                                    |   | chatting | with us | lart |     |   |
|                 | Fu        | nded providers                                                                                                    |   | _        | _       |      | -   |   |
|                 | То        | apply for a place at a funded provider, please contact the funded provider (view our application booklet for                                                                                                    |   | Chat no  | w       |      | ¢   | P |
|                 |           |                                                                                                    |   |          |         |      |     |   |
| •E 🖪 A          | Apply for | a nursery plac × + ×                                                                                                    |   |          |         | -    | Ø   |   |
|                 |           |                                                                                                    |   |          |         |      | 124 |   |

| Sign in with myAberdeer                                                                                         | shire to save time and have your contact details filled in for you.                                                                |
|----------------------------------------------------------------------------------------------------|----------------------------------------------------------------------------------------------------|
| View the nursery admission priva                                                                                | cy notice (pdf 251KB).                                                                                                    |
| All fields on this form are manda                                                                               | tory unless marked as optional.                                                                                                    |
| Please use this form to apply for                                                                               | a funded place in a council nursery, private nursery, playgroup or childminder (we call these settings) for:                       |
| <ul> <li>A 3 or 4 year old child from</li> <li>A 4 and a half year old child<br/>February next year)</li> </ul> | August<br>If you would like to defer their entry to primary one (only if your child's 5th birthday falls between January and       |
| If you are only applying for a f<br>have confirmation of your place                                             | unded place in a private nursery, playgroup or childminder (known as funded providers), please make sure you<br>e before applying. |
| Please don't use this form if you                                                                               | are looking to apply for a funded place for an eligible 2 year old.                                                                |
| f you are not sure which to appl                                                                                | 6. Click on 'Start Now'                                                                                                    |

This should then take you to the form. Please let us know if you have any difficulties and we can try to help you.

| Apply for a nursery plac × + ×                                        |                        |     |    | - | ٥ |  |
|-----------------------------------------------------------------------|------------------------|-----|----|---|---|--|
| O      A https://online.aberdeenshire.gov.uk/schooladmissions/elc     |                        | □ ☆ | ¢≡ | h | B |  |
|                                                                       |                        |     |    |   |   |  |
| Apply for a nursery place                                             |                        |     |    |   |   |  |
| Sign in with myAberdeenshire to save time and have your contact deta  | ils filled in for you. |     |    |   |   |  |
| View the nursery admission privacy notice (pdf 251KB) .               |                        |     |    |   |   |  |
| All fields on this form are mandatory unless marked as optional.      |                        |     |    |   |   |  |
| <ul> <li>What are you applying for</li> </ul>                         |                        |     |    |   |   |  |
| Is this a new application or your child returning to the same setting |                        |     |    |   |   |  |
|                                                                       |                        |     |    |   |   |  |
| Select the type of place you are applying for.                        |                        |     |    |   |   |  |
| 3 or 4 year old place Delayed entry to primary one (Discretionary I)  | funding)               |     |    |   |   |  |
| Back Next 7. Select options                                           | and click on 'Next'    |     |    |   |   |  |
|                                                                       |                        |     |    |   |   |  |

| 1 12 |                                                                               |                   | -  |   |    | 0 | 10 |     |
|------|-------------------------------------------------------------------------------|-------------------|----|---|----|---|----|-----|
| 7 0  | https://online.aberdeenshire.gov.uk/schooladmissions/elc                      |                   | 5. | ¥ | ¥≡ | h | Er |     |
|      | Address                                                                       |                   |    |   |    |   |    |     |
|      | 1 Aaron's Way                                                                 |                   |    |   |    |   |    |     |
|      | Aaronstown                                                                    |                   |    |   |    |   |    |     |
|      | Town                                                                          |                   |    |   |    |   |    |     |
|      | Aaronville                                                                    |                   |    |   |    |   |    |     |
|      | Postcode                                                                      |                   |    |   |    |   |    |     |
|      | AA11 1AA                                                                      |                   |    |   |    |   |    |     |
|      | Email                                                                         |                   |    |   |    |   |    |     |
|      | If you enter an email address we will send you a summary of your application. |                   |    |   |    |   |    |     |
|      | aaaa@aaa.co.uk                                                                |                   |    |   |    |   |    |     |
|      | Home telephone                                                                |                   |    |   |    |   |    | - 1 |
|      | 0700000000                                                                    |                   |    |   |    |   |    | - 1 |
|      | Mobile telephone (optional)                                                   |                   |    |   |    |   |    | - 1 |
|      |                                                                               |                   |    |   |    |   |    | - 1 |
|      | Work/day telephone (optional)                                                 |                   |    |   |    |   |    | - 1 |
|      |                                                                               |                   |    |   |    |   |    | _ [ |
|      | 8. Enter your details an                                                      | d click on 'Next' |    |   |    |   |    | - 1 |
|      | Back Next                                                                     |                   |    |   |    |   |    |     |

| 🖬 🖅 🔝 Apply                         | for a nursery plac × + ×                                 |                    |   |   | - | ð | ×   |
|-------------------------------------|----------------------------------------------------------|--------------------|---|---|---|---|-----|
| $\leftrightarrow \rightarrow \circ$ | https://online.aberdeenshire.gov.uk/schooladmissions/elc | Q 5                | 4 | 华 | h | B |     |
|                                     | Child's details                                          |                    |   |   |   |   |     |
|                                     | Forename                                                 |                    |   |   |   |   |     |
|                                     | Aaron Jr                                                 |                    |   |   |   |   |     |
|                                     | Known as (optional)                                      |                    |   |   |   |   |     |
|                                     | Aa                                                       |                    |   |   |   |   |     |
|                                     | Surname                                                  |                    |   |   |   |   | 1   |
|                                     | Aardvark                                                 |                    |   |   |   |   |     |
|                                     | Date of birth                                            |                    |   |   |   |   | - 1 |
|                                     | Please enter date in format dd/mm/yyyy                   |                    |   |   |   |   | - 1 |
|                                     | 25/02/2017                                               |                    |   |   |   |   | - 1 |
|                                     | Does the child live at the same address as you?          |                    |   |   |   |   |     |
|                                     | This must be the address where the child regularly stays |                    |   |   |   |   | - 1 |
|                                     | • Yes No                                                 |                    |   |   |   |   |     |
|                                     |                                                          |                    |   |   |   |   |     |
|                                     | Back Next 9. Enter your child's details ar               | nd click on 'Next' |   |   |   |   | - 1 |
|                                     |                                                          |                    |   |   |   |   | - 8 |
|                                     |                                                          |                    |   |   |   |   |     |

| 🖷 🖅 🖾 Apply fo                  | or a nursery plac $	imes$    | ×                                                                    |                        |   |   |    | - | ø | × |
|---------------------------------|------------------------------|----------------------------------------------------------------------|------------------------|---|---|----|---|---|---|
| $\leftrightarrow \rightarrow o$ | https://                     | line.aberdeenshire.gov.uk/schooladmissions/elc                       |                        | ង |   | ≯≡ | h | B |   |
|                                 | Apply for                    | nursery place                                                        |                        |   |   |    |   |   |   |
|                                 | 🔹 Sign in w                  | myAberdeenshire to save time and have your contact details filled in | n for you.             |   |   |    |   |   |   |
|                                 | View the <u>nursery</u>      | nission privacy notice (pdf 251KB).                                  |                        |   |   |    |   |   |   |
|                                 | All fields on this f         | are mandatory unless marked as optional.                             |                        |   |   |    |   |   |   |
|                                 | <ul> <li>Intended</li> </ul> | mary school                                                          |                        |   | - |    |   |   |   |
|                                 | Zoned primar<br>Unknown      | chool for current address                                            |                        |   |   |    |   |   |   |
|                                 | Do you intend                | r your child to go to the zoned primary school for the current       | address?               |   |   |    |   |   |   |
|                                 | • Yes • N                    |                                                                      |                        | 1 |   |    |   |   |   |
|                                 | Back                         | t 10. Select school optic                                            | on and click on 'Next' |   |   |    |   |   |   |
|                                 |                              |                                                                      |                        |   |   |    |   |   |   |
|                                 |                              |                                                                      |                        |   |   |    |   |   |   |

| Apply 1           | for a nursery plac X + V                                                                                                   |   |   |    | -  | 0 | ×   |
|-------------------|----------------------------------------------------------------------------------------------------|---|---|----|----|---|-----|
| $e \rightarrow 0$ | the https://online.aberdeenshire.gov.uk/schooladmissions/etc                                                               | 8 | ¥ | ¥≡ | In | E |     |
|                   | View the nursery admission privacy notice (pdf 251KB) .                                                                    |   |   |    |    |   |     |
|                   | All fields on this form are mandatory unless marked as optional.                                                           |   |   |    |    |   |     |
|                   | ▶ Siblings                                                                                                    |   |   |    |    |   |     |
|                   | Please add the name and date of birth of any of the child's siblings who already attend your first choice nursery/primary. |   |   |    |    |   | 1   |
|                   | Sibling 1 name                                                                                                    |   |   |    |    |   |     |
|                   | Bob Aardvark                                                                                                    |   |   |    |    |   | - 1 |
|                   | Sibling 1 date of birth                                                                                                    |   |   |    |    |   | - 1 |
|                   | Please enter date in format dd/mm/yyyy                                                                                     |   |   |    |    |   |     |
|                   | 21/09/2016                                                                                                    |   |   |    |    |   |     |
|                   | Sibling 1 setting                                                                                                    |   |   |    |    |   |     |
|                   | Happy School Nursery                                                                                                    |   |   |    |    |   |     |
|                   |                                                                                                    |   |   |    |    |   |     |
|                   | Add another sibling                                                                                                    |   |   |    |    |   |     |
|                   |                                                                                                    |   | 1 |    |    |   |     |
|                   | Back Next 11. Enter any details of your other children if                                                                  |   |   |    |    |   | - 1 |
|                   | they already go the same nursery/school.                                                                                   |   |   |    |    |   |     |
|                   |                                                                                                    |   |   |    |    |   |     |
|                   |                                                                                                    |   |   |    |    |   |     |

| Apply                               | for a nursery plac $\times$ + $\vee$             |                                                     |    |           | - | đ | ×   |
|-------------------------------------|--------------------------------------------------|-----------------------------------------------------|----|-----------|---|---|-----|
| $\leftrightarrow \rightarrow \circ$ | https://online.aberdeenshire.gov.uk/sch          | ooladmissions/elc                                   | 10 | \$<br>r∕≡ | h | B |     |
|                                     | Apply for a nursery place                        |                                                     |    |           |   |   | ~   |
|                                     | Sign in with myAberdeenshire to save ti          | me and have your contact details filled in for you, |    |           |   |   |     |
|                                     | View the nursery admission privacy notice (pdf : | 251KB).                                             |    |           |   |   |     |
|                                     | All fields on this form are mandatory unless man | rked as optional.                                   |    |           |   |   | - 1 |
|                                     | Child's spoken language                          |                                                     |    |           |   |   |     |
|                                     | Is English the child's main language?            |                                                     |    |           |   |   |     |
|                                     | Ves No                                           |                                                     |    |           |   |   |     |
|                                     | Please tell us the main language spoken          | if not English.                                     |    |           |   |   |     |
|                                     | Arabic                                           |                                                     |    |           |   |   |     |
|                                     | Please state all additional languages.           |                                                     |    |           |   |   |     |
|                                     | Arabic, Kurdish                                  | 13. Enter details about your language and click     |    |           |   |   |     |
|                                     |                                                  | 'Next'                                              |    |           |   |   |     |
|                                     | Back Next                                        |                                                     |    |           |   |   | - 8 |
|                                     |                                                  |                                                     |    |           |   |   |     |
|                                     |                                                  |                                                     |    |           |   |   |     |

| <ul> <li>➡ ➡ ▲ Apply fo</li> <li>← → ○</li> </ul> | r a nursery plac     +       C     B https://online.aberdeenshire.gov.uk/schooladmissions/elc | <u> </u>   |       | ¢= | h | o<br>Ø | × |
|---------------------------------------------------|-----------------------------------------------------------------------------------------------|------------|-------|----|---|--------|---|
|                                                   | Aberdeenshire                                                                                 | myAberdeen | shire |    |   |        |   |
|                                                   | Home                                                                                          |            |       |    |   |        |   |
|                                                   | Apply for a nursery place                                                                     |            |       |    |   |        |   |
|                                                   | Sign in with myAberdeenshire to save time and have your contact details filled in for you.    |            |       |    |   |        |   |
|                                                   | View the nursery admission privacy notice (pdf 251KB).                                        |            |       |    |   |        |   |
|                                                   | All fields on this form are mandatory unless marked as optional.                              |            |       |    |   |        |   |
|                                                   | Additional support needs                                                                      |            |       |    |   |        |   |
|                                                   | Does your child have any additional support needs?                                            |            |       |    |   |        |   |
|                                                   | ○ Yes ● No 14. Does your child need extra support for                                         |            |       |    |   |        |   |
|                                                   | Back Next Anything? Choose yes or no and click 'Next'                                         |            |       |    |   |        |   |

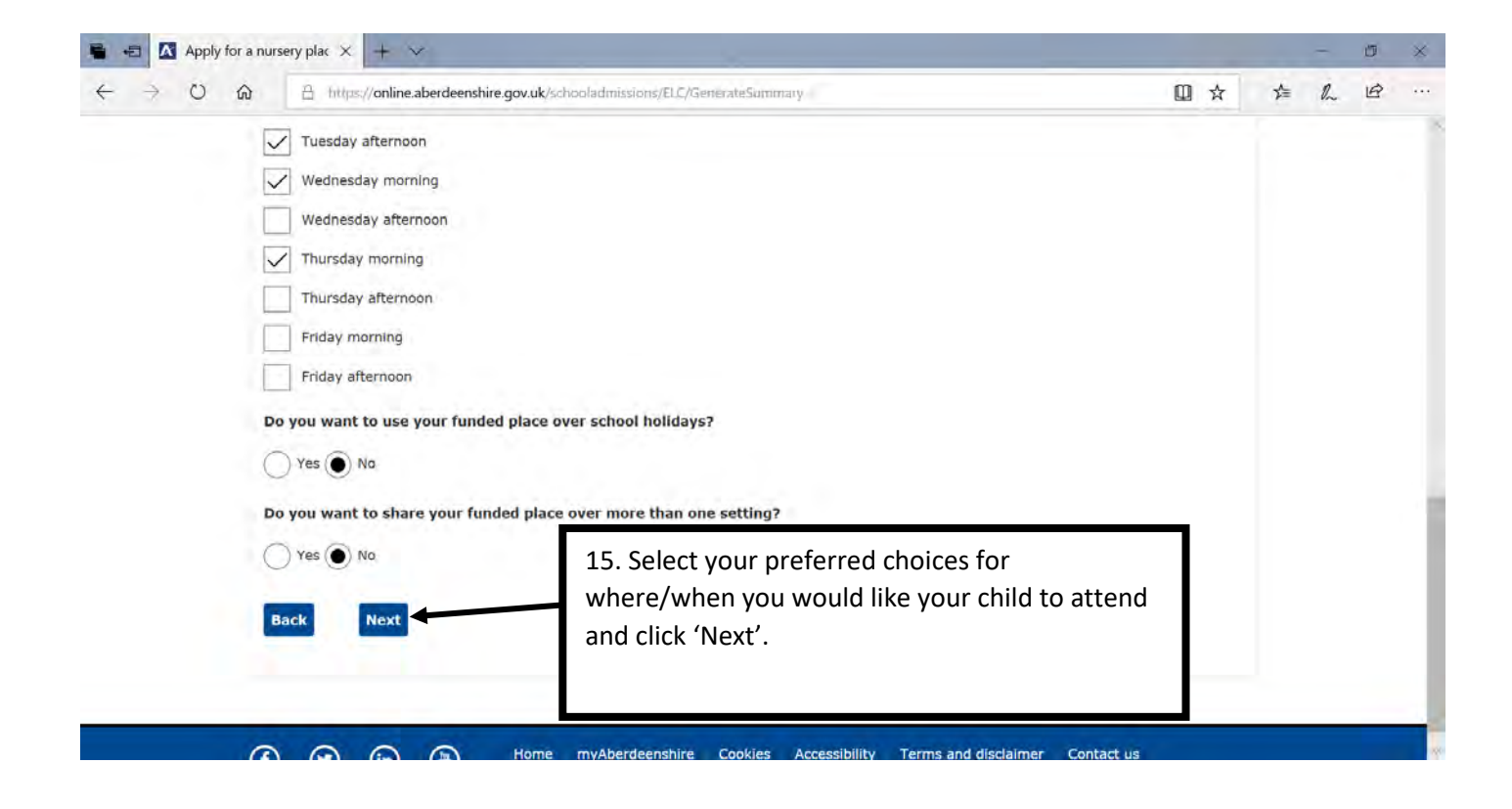

| $\rightarrow$ 0 6 | A https://online.aberdeenshire.gov.uk/schooladmissions/ELC/GenerateSummary                                                                                                    | □ ☆                                                        | * | = h | B |     |
|-------------------|----------------------------------------------------------------------------------------------------|------------------------------------------------------------|---|-----|---|-----|
|                   | Additional support needs                                                                                                    | induity (dealer)                                           |   |     |   |     |
|                   | Question                                                                                                    | Answer                                                     |   |     |   |     |
|                   | Does your child have any additional support needs?                                                                                                    | No                                                         |   |     |   |     |
|                   | Choose nursery, playgroup or childminder                                                                                                    |                                                            |   |     |   |     |
|                   | Question                                                                                                    | Answer                                                     |   |     |   |     |
|                   | Your first choice                                                                                                    | Alehousewells School Nursery                               |   |     |   |     |
|                   | Second choice                                                                                                    | Auld Kirk Nursery                                          |   |     |   |     |
|                   | Third choice                                                                                                    | Macduff School Nursery                                     |   |     |   |     |
|                   | Please select your preference for the times in the week you would like your child to attend. We will<br>try to meet individual preferences; however, we cannot guarantee your preferred times will be<br>available. | Tuesday afternoon, Wednesday morning and Thursday morning. |   |     |   |     |
|                   | Do you want to use your funded place over school holid                                                                                                    | No                                                         |   |     |   |     |
|                   | Do you want to share your funded place over more than 16. Check everything is                                                                                                    | correct and then click                                     |   |     |   |     |
|                   | 'Submit Application'                                                                                                    |                                                            |   |     |   |     |
|                   | Back Submit application                                                                                                    |                                                            |   |     |   | - 1 |
|                   |                                                                                                    |                                                            |   |     |   | - 1 |
|                   |                                                                                                    |                                                            |   |     |   | - 8 |
|                   |                                                                                                    |                                                            |   |     |   | - 1 |
|                   |                                                                                                    | and the second second                                      |   |     |   |     |

Please let us know if you have any difficulties and we can try to help you.